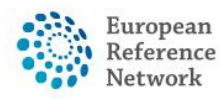

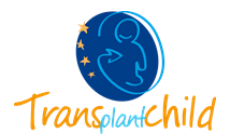

## FIRST ACCESS TO CPMS:

Once you receive the authorization to access the CPMS, you can enter the system:

## **RECCOMENDED WAY OF ACCESSING: transplantchild.eu**

On the right-hand side, at the top, select "CPMS" orange button. Then, you will be redirected to CPMS main login page.

| European<br>Reference<br>Nerwoolk (ERN TRANSPLANT- CHILD)                                                                                                    | Main Site                           | Education platform PE                                                                       | TER registry HelpDesk & Support                                                                                                    |                                                     |
|----------------------------------------------------------------------------------------------------|-------------------------------------|---------------------------------------------------------------------------------------------|----------------------------------------------------------------------------------------------------|-----------------------------------------------------|
| Transunchild                                                                                                    | Patients and families Professionals | About Us News & Med                                                                         |                                                                                                    | LEARNING                                            |
| Patients and Families<br>Transporter Data bases patients and family members who are gaining through on have<br>one through the complicated process of patients through attacts. The network<br>who is to improve the one of patients with the contino. Have there and their families<br>are very involved in the network activities.<br>More information |                                     | ForesplantChild in corres<br>outstries. ENR Fransplant<br>proteints compared to the Surgeon | Professionals<br>thy formed by 40 heathcare providers for<br>Child on the Standard Standard Standard<br>the professional with high expertise in the<br>candidar.<br>More information | on 21 European<br>of patients with<br>escanglicated |
|                                                                                                    | P                                   | atforms                                                                                     | E-learning                                                                                                    | Webinars                                            |

Figure 1. TransplantChild web page

Or you can also access CPMS directly <u>https://cpms.ern-net.eu/login/</u>

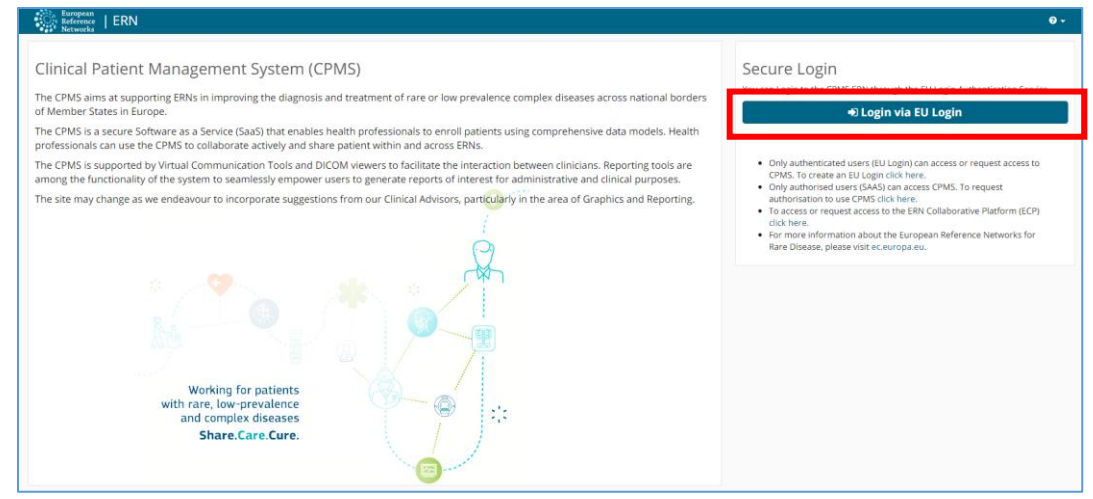

Figure 2. CPMS Login Page

• Since you already have a EU login, you can access the platform by clicking on "Login via EU Login" (if not please check our guide on our <u>CPMS HelpDesk site</u>)

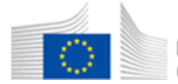

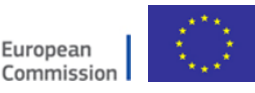

1

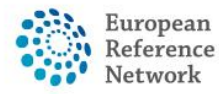

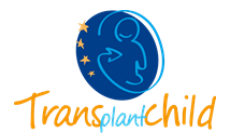

• Enter your email, your password and the second verification method prefered. We recommended you the "Mobile Phone +SMS" option, since we have only enter the mobile phone in the EU login. Enter your mobile phone number, it must be the same you have entered in the EU login account.

| la         | m not belen.lopez.idipaz@gmail.com<br>(External)                              |
|------------|-------------------------------------------------------------------------------|
|            | Logout                                                                        |
|            | Or                                                                            |
| Pa         | ssword                                                                        |
|            |                                                                               |
| Ch         | oose your verification method                                                 |
| '          | Mobile Phone + SMS 🗸                                                          |
|            |                                                                               |
| Mo         | obile phone                                                                   |
|            | +XX 6                                                                         |
| Int<br>e.g | ernational format including country code,<br>J. for Belgium: +32 123 45 67 89 |
| _          |                                                                               |

Figure 4. CPMS Second verification method

**NOTE**: if you selected another verification method, please choose accordingly.

• You will receive a SMS with a verification code of 9 digits. Please enter this code in the system to continue. Click Sign in and you will be redirected inside the CPMS platform.

| Authentication by SMS text challenge                                                                                                    |
|----------------------------------------------------------------------------------------------------|
| Enter the <i>chailenge</i> sent to your mobile<br>phone by SMS text message. It might take<br>several minutes for the message to reach<br>your mobile phone.<br>Mobile phone number<br>+34( |
| Sign in                                                                                                    |

Figure 5. CPMS Second verification method

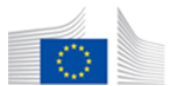

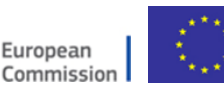

Co-funded by the Health Programme of the European Union The content of this CPMS Login document represents the views of the author only and it is his/her sole responsibility; it cannot be considered to reflect the views of the European Commission and/or the Consumers, Health, Agriculture and Food Executive Agency (CHAFEA) or any other body of the European Union. The European Commission and the Agency do not accept any responsibility for use that may be made of the information it contains.

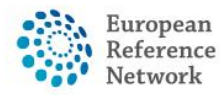

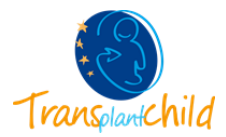

Now you will be able to access the CPMS system. If it is the first time you access the platform you must update your preferences. This is important as this is the way in which other professionals in the CPMS will identify you.

For this you should access to the **ERN view** of the platform by clicking on ERN at the top.

| CPMS   Global Dashboard                                                                                                    |   |                |   | Cen e ERN Training Help & Support - 💄 transplanthpuser3 tes                                                                                                    |
|----------------------------------------------------------------------------------------------------|---|----------------|---|----------------------------------------------------------------------------------------------------|
| Available Modules                                                                                                    | 0 | Server Message | 0 | CPMS User Manual and Documentation                                                                                                    |
| Other     ERN Map     Taining     Video Call     ERN     TO7 - University Hospital of Padova_TRANSPLANTCHILD     ERNs     TRANSPLANTCHILD - Transplantation in Children     Viser features     User Features |   |                |   | Ster Golde     Multi Even Robeltased Access     Multi Event Robeltased Access     Ri De-Identification in CPMS     Binage Viewer     Patent Consent Sample     Patent Consent Sample     Patent Rocord Transfer Request Sample     Ri Octoore Document Template     Ri Octoore Document Template     Ri Constant Consent     Ri Constant Consent     Ri Constant Consent     Ri Constant Consent Sample     CPMS Business Process |
|                                                                                                    |   |                |   | Webinars                                                                                                    |
| User Settings<br>2 Personal Details<br>I Notifications                                                                                                    |   |                |   | General Introduction     How to Use the Consultation form     How to Serve an Depert Banel     How to Schedule Video Meetings     How to Use the Medical Viewer     Mo Users Access rights                                                                                                    |
|                                                                                                    |   |                |   | Non-ERN Health Professionals EX ERN Coordinators                                                                                                    |

Figure 6. Access ERN view on the CPMS.

Under the **ERN Preferences section** on the left, you must include your **professional role and the thematic areas** you are interested in.

| ैं                                    | European<br>Reference CPMS   TRANSPLAN<br>Networks | ITCHILD - Transplantat            | Centre <b>ERN</b> Training I | Help & Support 🝷   | 💄 transplanthpuser3 testuser 👻 |
|---------------------------------------|----------------------------------------------------|-----------------------------------|------------------------------|--------------------|--------------------------------|
|                                       | * TRANSPLANTCHILD -                                | Transplantation in Child          | ren USER:transplanthpuse     | r3 testuser ROLE:H | Р                              |
| Dashboard                             | ERN Preferences                                    |                                   |                              |                    |                                |
| my pro                                | wy professional role:                              | Paediatric Nephrologist & Surgeon | n                            |                    |                                |
| Panels                                | ERN Thematic Areas                                 |                                   | I'm a specialist in:         |                    |                                |
| Tasklist                              | None                                               |                                   |                              |                    |                                |
| i i i i i i i i i i i i i i i i i i i | Pre-transplantation                                |                                   |                              |                    |                                |
| My<br>Meetings                        | Transplantation                                    |                                   |                              |                    |                                |
|                                       | Post-transplantation                               |                                   |                              |                    |                                |
| Webinars                              |                                                    |                                   |                              | [                  | Update ERN Preferences         |
| ERN<br>Preferences                    |                                                    |                                   |                              |                    |                                |

Figure 7. Set your preferences within the ERN application of CPMS

## IMPORTANT: Please state your professional role with maximum detail, that includes:

- Speciality: nephrologist, hepathologist, hematologist, transplant surgeon, etc.
- Transplant field: kidney, liver, intestinal, stem cell, heart, etc.

In case more than one apply, please specify (example: "Paediatric Nephrologist & Surgeon").

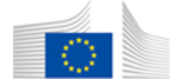

3